## **Registering a Bluetooth-compliant Device**

In order to use a Bluetooth-compliant device with this unit, it is necessary to perform registration (pairing) on this unit.

## Searching for Bluetooth-compliant Devices to Register

1 Tap "MENU".

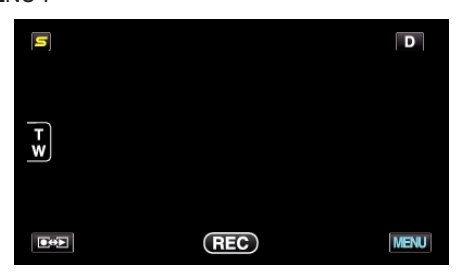

Tap "♣".

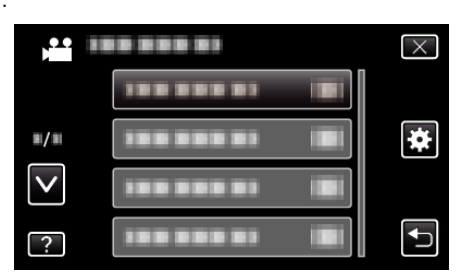

3 Tap "Bluetooth".

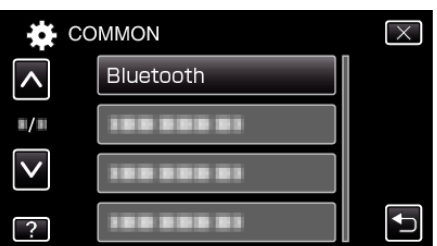

4 Tap "REGISTER DEVICE".

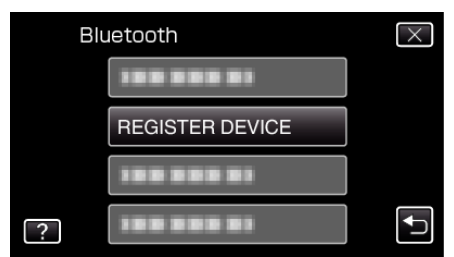

**5** Tap "SEARCH FOR DEVICE".

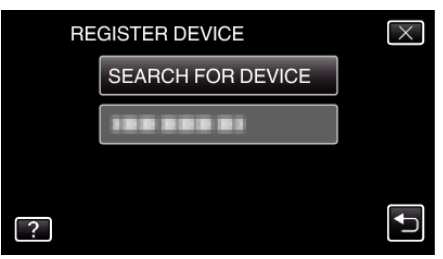

6 Select to enable search for the device to register and tap "OK".

| ENABLE PAIRING ON THE DEVICE                    |        |  |  |  |  |
|-------------------------------------------------|--------|--|--|--|--|
| ALL CURRENT CONNECTIONS<br>WILL BE DISCONNECTED |        |  |  |  |  |
| ОК                                              | RETURN |  |  |  |  |
|                                                 |        |  |  |  |  |

- The system starts to search for Bluetooth-compliant devices in the area that can be registered.
- The method of setting varies with the device. Refer also to the instruction manual of the device.
- 7 Tap the device to register.

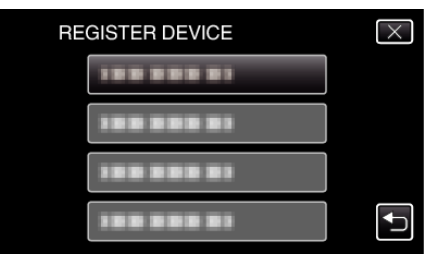

- If the device to register cannot be found, check the device settings again and restart search.
- If the device name cannot be acquired, the Bluetooth device address (BD address) will appear instead.
- $\bullet\,$  Characters in the device name that cannot be displayed are shown as  $\Box.$
- 8 Tap "YES".

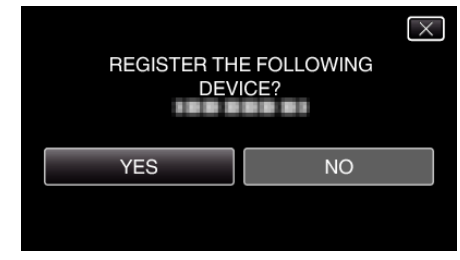

- If authentication of the device is necessary, the passkey entry screen will appear.
- If authentication of the device is not necessary, the passkey entry screen will not appear.
- 9 Enter the passkey for the device to register.

| PASSKEY: |   |   |   |        |  |
|----------|---|---|---|--------|--|
|          | 1 | 2 | 3 | DELETE |  |
|          | 4 | 5 | 6 |        |  |
|          | 7 | 8 | 9 |        |  |
| SET      |   | 0 |   | CANCEL |  |

- Tap on a numeric character to enter it.
- Tap "DELETE" to clear the last numeric character.
- After input of the numeric characters is complete, tap "SET".
- The number of digits in a passkey varies with the device to register.
- A passkey is also known as a "PIN code".
- For details on the passkey, refer to the instruction manual of the device to register.
- After registration of the device is complete, tap "OK".

- Responding to Registration Requests from Bluetoothcompliant Devices
- 1 Tap "MENU".

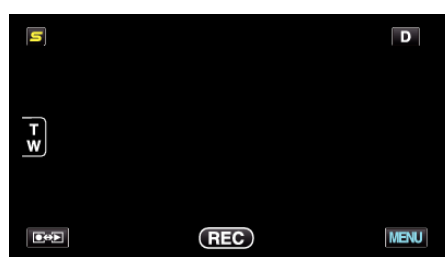

**2** Tap "✿".

| , <b>**</b> II | <br>$\times$ |
|----------------|--------------|
|                |              |
| ■/■            | <br>*        |
| $\checkmark$   |              |
| ?              |              |

3 Tap "Bluetooth".

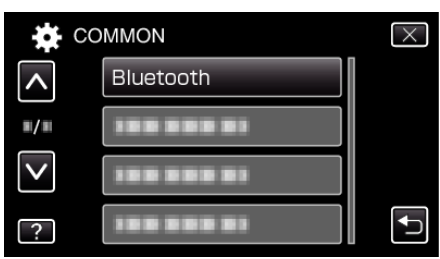

4 Tap "REGISTER DEVICE".

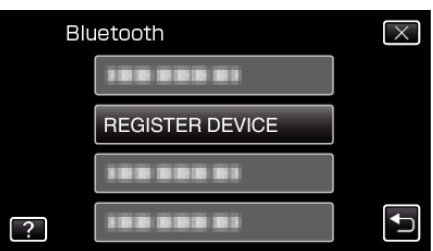

5 Tap "WAIT FOR DEVICE".

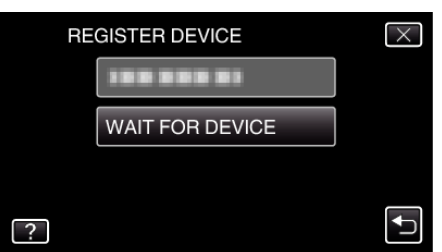

6 Tap "OK" when "WAIT FOR REQUEST FROM Bluetooth DEVICEALL CURRENT CONNECTIONS WILL BE DISCONNECTED" is displayed.

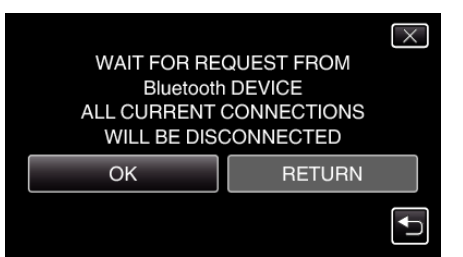

• This unit goes into a standby mode to wait for registration requests from Bluetooth-compliant devices. Perform the registration settings on the device to register.

- The method of setting varies with the device. Refer also to the instruction manual of the device.
- **7** Tap "YES".

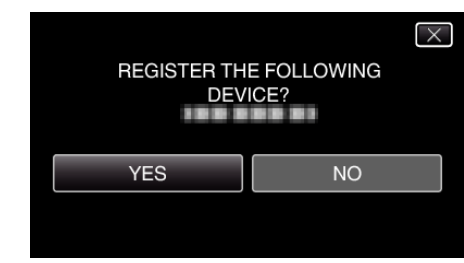

- If authentication of the device is necessary, the passkey entry screen will appear.
- If authentication of the device is not necessary, the passkey entry screen will not appear.
- 8 Enter the passkey for the device to register.

| PASSKE | 1 |   |   |        |
|--------|---|---|---|--------|
|        | 1 | 2 | 3 | DELETE |
|        | 4 | 5 | 6 |        |
|        | 7 | 8 | 9 |        |
| SET    |   | 0 |   | CANCEL |

- Tap on a numeric character to enter it.
- Tap "DELETE" to clear the last numeric character.
- After input of the numeric characters is complete, tap "SET".
- The number of digits in a passkey varies with the device to register.
- A passkey is also known as a "PIN code".
- For details on the passkey, refer to the instruction manual of the device to register.
- After registration of the device is complete, tap "OK".

## Memo:

- Registration may fail depending on the device you are using. In addition, connection may fail to establish even if the device is registered.
- Results of device search vary according to the selected device, condition of signals, and position of the device.
- The auto power off, power-saving, and demo modes are not available during registration of a Bluetooth device.

## **Deleting Registered Devices**

You can delete a registered device by selecting "DELETE DEVICE" in step 4.